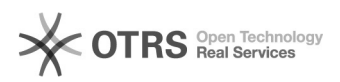

## Como enviar a senha para o fornecedor

## 03/05/2024 16:04:30

## Imprimir artigo da FAQ

| Categoria:                                                                                                    | Solar SCL         | Votos:              | 0                        |
|----------------------------------------------------------------------------------------------------|-------------------|---------------------|--------------------------|
| Estado:                                                                                                    | público (todos)   | Resultado:          | 0.00 %                   |
|                                                                                                    |                   | Última atualização: | Ter 23 Jun 11:22:17 2015 |
|                                                                                                    |                   |                     |                          |
| Problema (público)                                                                                                    |                   |                     |                          |
| Como enviar a senha para o fornecedor?                                                                                                    |                   |                     |                          |
|                                                                                                    |                   |                     |                          |
| Solução (público)                                                                                                    |                   |                     |                          |
| Para que o fornecedor tenha acesso ao [1]Portal de Licitações é preciso que<br>seja enviado uma senha.                                                                                                    |                   |                     |                          |
| <ol> <li>Acessar a tela Compras e Licitações &gt; Fornecedores &gt; Cadastro de<br/>Fornecedores</li> <li>A primeira tela apresenta Parâmetros da Consulta. Para criar um novo pedido<br/>cique em Novo ou utilize os parâmetros e clique em Consultar edite um<br/>cadastro já existente.</li> <li>Na aba Dados preencha os campos E-mail e Usuário.</li> <li>Na aba Dados preencha para que a senha seja enviada para o e-mail<br/>informado.</li> </ol> |                   |                     |                          |
| [1] https://acesso.egestao                                                                                                    | ufsc.br/portalscl |                     |                          |